# Configurar o FlexConnect OEAP com tunelamento dividido

## Contents

Introduction Prerequisites Requirements Componentes Utilizados Overview Fatos importantes Configurar Diagrama de Rede Configurações configuração de WLAN Configuração de AP Verificar

# Introduction

Este documento descreve como configurar um ponto de acesso (AP) interno como um modo de AP de extensão do escritório (OEAP) FlexConnect e como habilitar o tunelamento dividido para que você possa definir qual tráfego deve ser comutado localmente no escritório doméstico e qual tráfego deve ser comutado centralmente no controlador de LAN sem fio (WLC).

Contribuído por Tiago Antunes, Nicolas Darchis Engenheiros do Cisco TAC.

# Prerequisites

### Requirements

A configuração neste documento pressupõe que a WLC já está configurada em uma Zona Desmilitarizada (DMZ) com a Conversão de Endereço de Rede (NAT - Network Address Translation) habilitada e que o AP pode ingressar na WLC do escritório de origem.

#### **Componentes Utilizados**

As informações neste documento são baseadas nestas versões de software e hardware:

- WLCs com versão do software AireOS 8.10(130.0).
- APs Wave1: 1700/2700/3700.
- APs Wave2: séries 1800/2800/3800/4800 e Catalyst 9100.

The information in this document was created from the devices in a specific lab environment.

The information in this document was created from the devices in a specific lab environment. All of

the devices used in this document started with a cleared (default) configuration. Se a rede estiver ativa, certifique-se de que você entenda o impacto potencial de qualquer comando.

## Overview

Um OEAP fornece comunicações seguras de uma WLC Cisco para um AP Cisco em um local remoto, para estender a WLAN corporativa pela Internet para a residência de um funcionário. A experiência do usuário no escritório doméstico é exatamente a mesma que seria no escritório corporativo. A criptografia DTLS (Datagram Transport Layer Security) entre o AP e o controlador garante que todas as comunicações tenham o mais alto nível de segurança. Qualquer AP interno no modo FlexConnect pode atuar como um OEAP.

#### Fatos importantes

- Os OEAPs da Cisco são projetados para funcionar por trás de um roteador ou outro dispositivo de gateway que usa NAT. O NAT permite que um dispositivo, como um roteador, atue como um agente entre a Internet (pública) e uma rede pessoal (privada), o que permite que um grupo inteiro de computadores seja representado por um único endereço IP. Não há limite para o número de Cisco OEAPs que você pode implantar por trás de um dispositivo NAT.
- Todos os modelos de AP internos suportados com antena integrada podem ser configurados como um OEAP, exceto os AP séries AP-700I, AP-700W e AP802.
- Todos os OEAPs devem estar no mesmo grupo de APs e esse grupo deve conter no máximo 15 LANs sem fio. Um controlador com OEAPs em um grupo de AP publica somente até 15 WLANs para cada OEAP conectado porque reserva uma WLAN para o SSID (Service Set Identifier).

# Configurar

### Diagrama de Rede

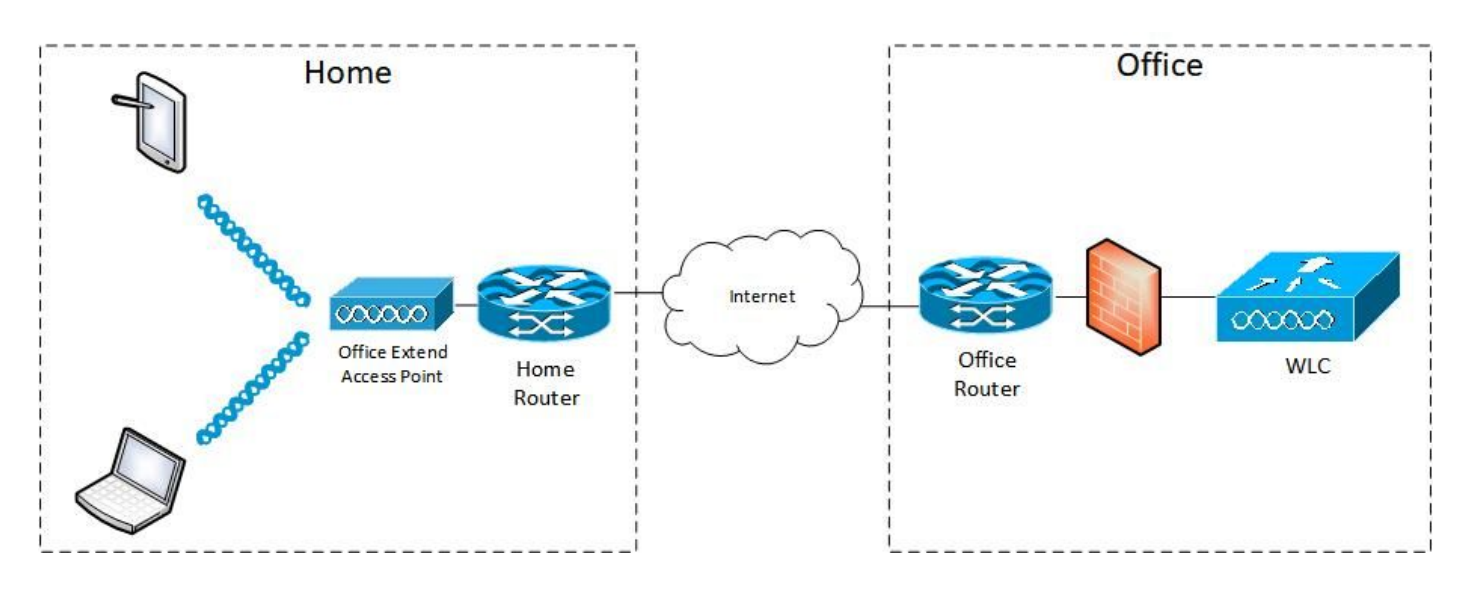

### Configurações

configuração de WLAN

Etapa 1. Crie uma WLAN para atribuir ao Grupo AP. Não é necessário habilitar a opção FlexConnect Local Switching para esta WLAN.

| ာါကျက<br>cisco | MONITOR WLANS CONTROLLER WIRELESS SECURITY MANAGEMENT COMMAN | DS HELP EEEDBACK             |
|----------------|--------------------------------------------------------------|------------------------------|
| WLANs          | WLANs > Edit 'FlexOEAP_TEST'                                 |                              |
| VLANS          | General Security QoS Policy-Mapping Advanced                 |                              |
| Advanced       | MBO State                                                    | KTS based CAC Policy Enabled |
|                | Off Channel Scanning Defer                                   | Radius Client Profiling      |
|                | Scan Defer Priority 0 1 2 3 4 5 6 7                          | DHCP Profiling               |
|                |                                                              | HTTP Profiling               |
|                | Scan Defer Time(msecs) 100                                   | Local Client Profiling       |
|                | FlexConnect                                                  | DHCP Profiling               |
|                | FlexConnect Local                                            | HTTP Profiling               |
|                | Switching 2 Chebied                                          | PMIP                         |
|                | FlexConnect Local Auth 12 Enabled                            | PMIP Mobility Type           |
|                | Learn Client IP Address 2 🖾 Enabled                          | PMIP NAI Type Hexadecimal V  |
|                | Vian based Central Enabled Enabled                           | PMIP Profile None V          |
|                | Central DHCP Processing Enabled                              | PMIP Realm                   |
|                | Override DNS Enabled                                         | Universal AP Admin Support   |
|                | NAT-PAT Enabled                                              | Universal AP Admin           |
|                | Central Assoc                                                | 11v BSS Transition Support   |
|                |                                                              |                              |

Etapa 2. Crie um grupo AP. Na guia **WLANs**, escolha o SSID da WLAN e clique em **Add** para adicionar a WLAN. Vá até a guia **APs** e **adicione** o FlexConnect OEAP.

| cisco                  | MONITOR WLANS CONTROLLER WIRELESS SECURITY MANAGEMENT COMMANDS HELP FEEDBACK                                                                                                    |
|------------------------|----------------------------------------------------------------------------------------------------|
| WLANs                  | Ap Groups > Edit 'FlexOEAP_Group'                                                                                                    |
| WLANS                  | General WLANS RF Profile APS 802.11u Location Ports/Module Intelligent Capture                                                                                                    |
| Advanced     AP Groups | Add New                                                                                                    |
|                        | Add New<br>WLAN SSID FlexOEAP_TEST(17)<br>Interface management 1<br>Group(G)<br>SNMP NAC State Fnabled<br>Add Cancel<br>WLAN ID WLAN SSID <sup>(2)(6)</sup> Interface Group(G) SNMP NAC State |
| <br>cısco              | MONITOR WLANS CONTROLLER WIRELESS SECURITY MANAGEMENT COMMANDS HELP FEEDBACK                                                                                                    |

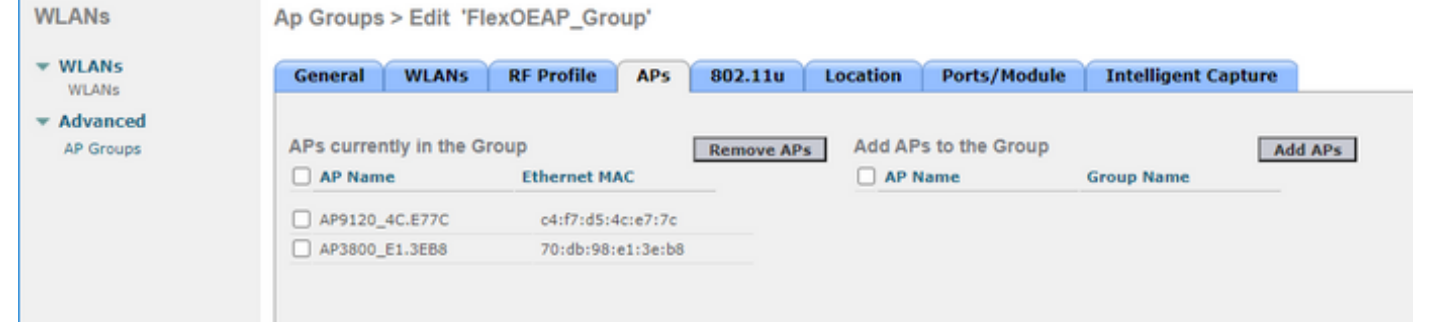

#### Configuração de AP

Depois que o AP estiver associado ao controlador no modo FlexConnect, você poderá configurá-

lo como um OEAP.

Etapa 1. Depois que o AP ingressar na WLC, altere o modo de AP para **FlexConnect** e clique em **Apply**.

| ဂါ၊ဂါ၊<br>င၊sco             | MONITOR WLANS            | Controller Wireless Secu       | NTY MANAGEME   | NT COMMANDS H             | elp <u>f</u> eedback |
|-----------------------------|--------------------------|--------------------------------|----------------|---------------------------|----------------------|
| Wireless                    | All APs > Details f      | or AP3800_E1.3EB8              |                |                           |                      |
| Access Points     All APs   | General Crede            | ntials Interfaces High Ava     | ilability Inve | ntory Advanced            | Intelligent Capture  |
| ⇒ Radios<br>802.11a/n/ac/ax | General                  |                                | Ver            | iions                     |                      |
| 802.11b/g/n/ax              | AP Name                  | AP3800_E1.3EB8                 | F              | rimary Software Version   | 8.10.130.0           |
| Dual-5G Radios              | Location                 | default location               |                | ackup Software Version    | 8.10.120.0           |
| Global Configuration        | AP MAC Address           | 70:db:98:e1:3e:b8              | F              | redownload Status         | None                 |
| Advanced                    | Base Radio MAC           | 00:27:e3:36:5a:60              | F              | Predownloaded Version     | None                 |
| Mesh                        | Admin Status             | Enable ¥                       | F              | Predownload Next Retry Ti | me NA                |
| AP Group NTP                | AP Mode                  | local V                        | F              | Predownload Retry Count   | NA                   |
| ▶ ATF                       | AP Sub Mode              | local<br>FlexConnect           | E              | loot Version              | 1.1.2.4              |
| RF Profiles                 | Operational Status       | monitor                        | I              | OS Version                | 8.10.130.0           |
| FlexConnect Groups          | Port Number              | Bridge                         | P              | fini IOS Version          | 0.0.0.0              |
| FlexConnect ACLs            | Venue Group              | Flex+Bridge v<br>SE-Connect    | IP C           | onfig                     |                      |
| FlexConnect VLAN            | Venue Type Unspecified V |                                |                | APWAP Preferred Mode      | Ipv4 (Global Config) |
| Templates                   | Add New Venue            |                                |                | HCP Ipv4 Address          | 192.168.100.12       |
| Network Lists               | Language Name            |                                | s              | static IP (Ipv4/Ipv6)     |                      |
| ▶ 802.11a/n/ac/ax           | Network Spectrum         | 3D1781A0FFFC6B2F174A6EF605FB1D | 8 Fabr         | ric                       |                      |

Etapa 2. Certifique-se de ter pelo menos uma WLC primária configurada na guia Alta disponibilidade:

| cisco                                                                                                    | Monitor wlans controller wireless security management commands help feedback                                                                    |
|----------------------------------------------------------------------------------------------------|----------------------------------------------------------------------------------------------------|
| Wireless                                                                                                 | All APs > Details for AP9120_4C.E77C                                                                                                    |
| * Access Points<br>All APs                                                                               | General Credentials Interfaces High Availability Inventory FlexConnect Advanced Intelligent Capture                                             |
| Direct APs<br>* Radios<br>802.11a/n/ac/ax<br>802.11b/g/n/ax<br>Dual-Band Radios<br>Dual-SG Radios        | Name         Management IP Address(Ipv4/Ipv6)           Primary Controller         c3504-01           Secondary Controller         192.168.1.14 |
| Advanced     Mesh     AP Group NTP                                                                       | AP Failover Priority Low V                                                                                                    |
| ATF     RF Profiles     FlexConnect Groups                                                               |                                                                                                    |
| <ul> <li>FlexConnect ACLs</li> <li>FlexConnect VLAN</li> <li>Templates</li> <li>Natwork Lists</li> </ul> |                                                                                                    |

Etapa 3. Vá até a guia FlexConnect e marque a caixa de seleção Enable OfficeExtend AP.

|   | <br>cisco                                                                                                    | MONITOR WLANS CONTROLLER WIRELESS SECURITY MANAGEMENT COMMANDS HELP FEEDBACK                        |
|---|----------------------------------------------------------------------------------------------------|----------------------------------------------------------------------------------------------------|
| W | ïreless                                                                                                    | All APs > Details for AP3800_E1.3EB8                                                                |
| Ŧ | Access Points<br>All APs                                                                                                | General Credentials Interfaces High Availability Inventory FlexConnect Advanced Intelligent Capture |
|   | Direct APs<br>Radios<br>802.11a/n/ac/ax<br>802.11b/g/n/ax<br>Dual-Band Radios<br>Dual-SG Radios<br>Global Configuration | VLAN Support Make VLAN AP Specific V Go<br>Inheritance Group-Specific<br>Level Group-Specific       |
| × | Advanced                                                                                                    | FlexConnect default-flex-group default-flex-group                                                   |
|   | Mesh                                                                                                    | WLAN AVC                                                                                            |
| 1 |                                                                                                    | Macong                                                                                              |
| , | RF Profiles                                                                                                    | VLAN rempiate Name none                                                                             |
|   | FlexConnect Groups                                                                                                    |                                                                                                    |
| ÷ | FlexConnect ACLs                                                                                                    | PreAuthentication Access Control Lists                                                              |
|   | FlexConnect VLAN<br>Templates                                                                                           | External WebAuthentication AGLs                                                                     |
|   | Network Lists                                                                                                    | Local Self ACLa                                                                                     |
| × | 802.11a/n/ac/ax                                                                                                    |                                                                                                    |
| • | 802.11b/g/n/ax                                                                                                    |                                                                                                    |
| Þ | Media Stream                                                                                                    | OfficeExtend AP                                                                                     |
| ÷ | Application Visibility<br>And Control                                                                                   | Enable OfficeExtend AP                                                                              |
|   | Lync Server                                                                                                    | Enable Least Latency Controller Join                                                                |
|   | Country                                                                                                    | Reset Personal SSID                                                                                 |
|   | Timers                                                                                                    | Tunnel Gateway List                                                                                 |
|   | Netflow                                                                                                    |                                                                                                    |
|   | 005                                                                                                    | Total                                                                                               |

A **Criptografia de Dados** DTLS é ativada automaticamente quando você ativa o modo OfficeExtend para um AP. No entanto, você pode habilitar ou desabilitar a criptografia de dados DTLS para um AP específico. Para fazer isso, marque (habilitar) ou desmarque (desabilitar) a caixa de seleção **Criptografia de dados** na guia Todos os APs > Detalhes de [AP selecionado] > Avançado:

| ireless                                   | All APs > Deta | ils for AP91    | 20_4C.E77C            |                  |                                        |                      | _                               |                        |                         |  |  |
|-------------------------------------------|----------------|-----------------|-----------------------|------------------|----------------------------------------|----------------------|---------------------------------|------------------------|-------------------------|--|--|
| Access Points                             | General        | redentials      | Interfaces H          | igh Availability | Inventory                              | FlexConnect          | Advanced                        | Network Diagnost       | ics Intelligent Capture |  |  |
| Direct APs<br>♥ Radios<br>802.11a/n/ac/ax | Regulatory Do  |                 | 802.11bg:-/           | 802.11a:-B       |                                        | Power Over           | Ethernet Settings               |                        |                         |  |  |
| 802.11b/g/n/ax                            | Country Code   |                 |                       | US (United       | States) 🗸                              |                      | PoE Statu                       | s Fi                   | ull Power               |  |  |
| Dual-5G Radios                            | Cisco Discover | ry Protocol     |                       |                  |                                        |                      | Pre-stand                       | ard 802.3af switches 🗌 | )                       |  |  |
| Global Configuration                      | AP Group Nam   | ne              |                       | FlexOEAP_G       | aroup 🗸                                |                      | Power Inj                       | ector State            | )                       |  |  |
| Advanced                                  | Data Encountin | er              |                       | 30               |                                        |                      | AP Core Dur                     | np                     |                         |  |  |
| Mesh                                      | Roque Detecti  |                 |                       |                  |                                        | AP Core Dump Enabled |                                 |                        |                         |  |  |
| AP Group NTP                              | 2 million      |                 |                       | Clabal Conf      |                                        |                      | AP Retransmit Config Parameters |                        |                         |  |  |
| ATF                                       | - Teinet       |                 |                       | Giobal Com       |                                        |                      | AP Retran                       | smit Count 5           |                         |  |  |
| RF Profiles                               | SSH SSH        |                 |                       | AP Specific      |                                        |                      | AP Retran                       | smit Interval 3        | 10                      |  |  |
| FlexConnect Groups                        | NSI Ports Stat | te              |                       | Global Conf      | ig 🗸                                   |                      | VI AN Tanni                     | 10                     |                         |  |  |
| FlexConnect ACLs                          | TCP Adjust MS  | SS (IPv4: 536 - | 1363, IPv6: 1220 - 13 | 331) III 1250    | is Globally Enable                     | 4                    |                                 |                        | 1                       |  |  |
| FlexConnect VLAN<br>Templates             | LED State      |                 |                       | Enable           | <ul> <li>Is clobally chable</li> </ul> |                      | NTP Server                      | ging 🗌                 | Enabled                 |  |  |
| Network Lists                             | LED Brightleve | ł               |                       | 8 (1-8)          |                                        |                      | Status (                        | Disabled               |                         |  |  |
| 802.11a/n/ac/ax                           | LED Flash Stat | e               |                       | 0                | (1-3600)seconds                        |                      | TrustSec                        |                        |                         |  |  |
| 802.11b/g/n/ax                            |                |                 |                       | OIndefinite      |                                        |                      | TrustSec (                      | Confin                 |                         |  |  |
| Media Stream                              |                |                 |                       | Oişable          |                                        |                      | CMY Service                     | - Control              |                         |  |  |
| Application Visibility                    | USB Module ID  | USB Module ID   |                       |                  |                                        |                      | CMA Services                    |                        |                         |  |  |
| And Control                               | Override       |                 |                       |                  |                                        |                      | Services S                      | Sub-Services CMX Ser   | ver Ip                  |  |  |
| Lync Server                               | USB Module St  | tatus           |                       | 122              |                                        |                      |                                 |                        |                         |  |  |
|                                           |                |                 |                       |                  |                                        |                      |                                 |                        |                         |  |  |

**Note**: O Telnet e o acesso SSH são desativados automaticamente quando você ativa o modo OfficeExtend para um AP. No entanto, você pode habilitar ou desabilitar o Telnet ou o acesso SSH para um AP específico. Para fazer isso, marque (habilitar) ou desmarque (desabilitar) a caixa de seleção Telnet ou SSH na guia Todos os APs > Detalhes de [AP selecionado] > Avançado.

**Note**: A latência de link é ativada automaticamente quando você ativa o modo OfficeExtend para um AP. No entanto, você pode ativar ou desativar a latência de link para um AP específico. Para fazer isso, marque (habilitar) ou desmarque (desabilitar) a caixa de seleção Habilitar latência de link em Todos os APs > Detalhes para [AP selecionado] > guia Avançado.

Etapa 3. Selecione Aplicar. Depois de selecionar Aplicar, o AP é recarregado.

Etapa 4. Depois que o AP se junta à WLC, o AP está no modo OEAP.

**Note**: Recomendamos que você configure a segurança de ingresso do AP (normalmente definida em Políticas de AP) para que somente APs autorizados possam ingressar na WLC. Você também pode usar o provisionamento de AP LSC (Locally Significant Certificate).

Etapa 5. Crie uma lista de controle de acesso (ACL) FlexConnect para definir qual tráfego será comutado centralmente (Negar) e localmente (Permitir).

Aqui, você tem o objetivo de comutar localmente todo o tráfego para a sub-rede 192.168.1.0/24.

|   | uludu<br>cisco                                       | MONITOR MLANS CO   | ONTROLLER  | NIRELESS SECUR | ITY MUNAGEMENT | COMMANDS HE     | P EEEDBACK      |          |             |           |       |    |
|---|------------------------------------------------------|--------------------|------------|----------------|----------------|-----------------|-----------------|----------|-------------|-----------|-------|----|
| W | Wireless  • Access Points  All APs                   | FlexConnect ACLs > | IPv4 ACL > | Edit           |                |                 |                 |          |             |           |       |    |
| Ť |                                                      | General            |            |                |                |                 |                 |          |             |           |       |    |
|   | <ul> <li>Radios</li> <li>802.11a/n/ac/ax</li> </ul>  | Access List Neme   | fic.)      | OBAP_ACL       |                |                 |                 |          |             |           |       |    |
|   | B02.11b/g/n/ex<br>Dual-Band Radios<br>Dual-3G Radios | IP Rules           |            |                |                |                 |                 |          |             |           |       | J  |
|   | Global Configuration                                 | Seq                | Action     | Source IP/Hask |                | Destination IP/ | Hask            | Protocol | Source Port | Dest Port | DSCP  | J  |
|   | Advanced                                             | 1                  | Permit     | 0.0.0.0        | / 0.0.0.0      | 192.168.1.0     | / 255.255.255.0 | Any      | Any         | Any       | Any 🖸 | 1  |
|   | Mesh                                                 | 2                  | Deny       | 0.0.0.0        | / 0.0.0.0      | 0.0.0.0         | / 0.0.0.0       | Any      | Any         | Any       | Any 🖸 | IJ |
|   | AP Group NTP                                         |                    |            |                |                |                 |                 |          |             |           |       | 1  |
|   | ATE                                                  |                    |            |                |                |                 |                 |          |             |           |       |    |
|   | RF Profiles                                          | URL Rules          |            |                |                |                 |                 |          |             |           |       |    |
| ٦ | FlexConnect Groups<br>FlexConnect ACLs<br>1Pv4 AQ.   | Seq Action         |            | Destination (  | ael            |                 |                 |          |             |           |       |    |
|   | FlexConnect VLAN<br>Templates                        |                    |            |                |                |                 |                 |          |             |           |       |    |

Etapa 6. Crie um grupo FlexConnect, vá para **Mapeamento de ACL** e vá para **Mapeamento de WLAN-ACL**. Em "Local Split ACL Mapping", digite o ID da WLAN e escolha a ACL FlexConnect. Em seguida, clique em **Adicionar**.

| cisco                                                                                                    | MONITOR WLANS CONTROLLER WIRELESS SECURITY MANAGEMENT COMMANDS HELP EEEDBACK                                                                                                    |
|----------------------------------------------------------------------------------------------------|----------------------------------------------------------------------------------------------------|
| Wireless                                                                                                    | FlexConnect Groups > Edit 'FlexConnect_OEAP_Group'                                                                                                    |
| Access Points     All APs     Direct APs                                                                       | General Local Authentication Image Upgrade ACL Mapping Central DHCP WLAN VLAN mapping WLAN AVC mapping                                                                                                    |
| Radios     802.11a/n/ac/ax     802.11b/g/n/ax     Dual-Band Radios     Dual-SG Radios     Global Configuration | AAA VLAN-ACL mapping WLAN-ACL mapping Policies Web Auth ACL Mapping Local Split ACL Mapping                                                                                                    |
| Advanced<br>Mesh                                                                                               | WLAN Id 0 WLAN Id 0 WLAN Id 0 WLAN Id 10 WLAN Id 10 WLA |
| ► AP Group NTP                                                                                                 | WebAuth IPv6 ACL none V Add                                                                                                    |
| <ul> <li>ATF</li> <li>RF Profiles</li> <li>FlexConnect Groups</li> </ul>                                       | Add<br>WLAN Id WLAN Profile Name LocalSplit ACL<br>Id Name ACL ACL ACL IT Flex.0EAP_TEST Flex.0EAP_ACL                                                                                                    |
| <ul> <li>FlexConnect ACLs</li> <li>FlexConnect VLAN<br/>Templates</li> </ul>                                   |                                                                                                    |
| Network Lists<br>802.11a/n/ac/ax                                                                               |                                                                                                    |

#### Passo 7. Adicione o AP ao grupo FlexConnect:

| cisco                                                                                                    | MONITOR WLANS CO                                                                          | NTROLLER WIRELESS S                                                                                                    | ECURITY MANAGEMENT COMMAND                                                                                                    | IS HELP LEEDEN                       | АСК                                                                                                    |                                                                            |                                             |                                |             |                                 |                          |                           |
|----------------------------------------------------------------------------------------------------|-------------------------------------------------------------------------------------------|----------------------------------------------------------------------------------------------------|----------------------------------------------------------------------------------------------------|--------------------------------------|----------------------------------------------------------------------------------------------------|----------------------------------------------------------------------------|---------------------------------------------|--------------------------------|-------------|---------------------------------|--------------------------|---------------------------|
| Wireless                                                                                                    | FlexConnect Groups                                                                        | >Edit 'FlexConnect_0                                                                                                    | OEAP_Group'                                                                                                    |                                      |                                                                                                    |                                                                            |                                             |                                |             |                                 |                          |                           |
| <ul> <li>Access Points         <ul> <li>All APs</li> <li>Direct APs</li> <li>Radios</li> <li>B02.113/n/ec/ex</li> <li>802.113/n/ec/ex</li> <li>Dual-Band Radios</li> <li>Dual-56 Radios</li> </ul> </li> </ul> | General Local Au<br>Group Name<br>VLAN Template Name                                      | thentication Image Upg<br>PascGareast_OTAP_Ga                                                                                         | grade ACL Mapping Central C                                                                                                    | HCP WLAN VLA                         | AN mopping WLAN AVC                                                                                              | mapping                                                                    |                                             |                                |             |                                 |                          |                           |
| Gisbal Configuration  Advanced  Mesh AD Group NTP  ATF                                                                                                    | there are constant                                                                        | viluilu<br>cisco<br>Wireless                                                                                                    | MONITOR MIANS CONTROLLER<br>FlexConnect Group AP List                                                                                 | WIRELESS SEC                         | urity management co                                                                                              | MMANDS HELP EEEDR                                                          | NOK                                         |                                |             |                                 |                          |                           |
| RF Profiles<br>FlexConnect Groups<br>* FlexConnect ACLs<br>IPv6 ACL<br>IPv6 ACL                                                                                                    | Port                                                                                      | <ul> <li>Access Points         All APs         Direct APs         Radius         802.11h/bc/ax         802.11h/p/n/ax     </li> </ul> | Group Name                                                                                                    | RexConnect_                          | 0649_01000<br>.1 1.1 1.<br>CISCO                                                                                 | HONITOR MLANS                                                              | ONTROLLER WIRELESS                          | SECURITY MANAGEMEN             | IT COMMANDS | HELP ETEDRACK                   | _                        |                           |
| FlexConnect VLAN<br>Templates<br>Network Lists<br>9 802.11a/n/ac/ax<br>9 802.11b/g/n/ax<br>9 Media Stream<br>Application Visibility                                                                            | Server tp Address<br>Server Type<br>Shared Secret<br>Confirm Shared Secret<br>Port Number | Dual-Bend Rados<br>Dual-36 Rados<br>Giobal Configuration<br>Advanced<br>Mach<br>A D Group NTP<br>> ATF<br>DE Enofiles                 | Add AP<br>Selett APs from current centroller<br>AP Nome (AP3000_E1:0888 V)<br>Ethernet (AP300_E1:088 V)<br>Ethernet (AP300_E1:0888 V) | 2<br>75:d: 98:e1:5e:b8<br>Add Cancel | Wireless<br>* Access Points<br>All APs<br>Einst APs<br>* Radion<br>802.111/gir/ws<br>Dual-Band Radios            | FlexConnect Group<br>Group Name<br>FlexConnect APs                         | AP List                                     | RexConnect_OEAP_Group          |             |                                 |                          |                           |
| And Control<br>Lync Server<br>Country                                                                                                    | 4                                                                                         | FlexConnect Groups<br>FlexConnect ACLs<br>IPv6 ACL<br>IPv6 ACL<br>FlexConnect VLAN<br>Templates                                       | Entries 0 - 0 of 0<br>AP MAC Address AP Name                                                                                          | Status                               | Dual-SG Radios<br>Global Configuration<br>Advanced<br>Mesh<br>AP Group NTP<br>ATF                                | Add AP<br>Select APs from current<br>Ethemet HAC                           | controller  Add Can                         | al                             |             |                                 |                          |                           |
|                                                                                                    |                                                                                           | WELWARK LISES                                                                                                    |                                                                                                    |                                      | RF Profiles<br>FlexConnect Groups<br>* FlexConnect ACLs<br>IPv6 ACL<br>IPv6 ACL<br>FlexConnect VLAN<br>Templates | Entries 1 - 2:<br>AP MAC Address<br>701db19010130e1b0<br>04.171d5140107170 | AP Name<br>AP2000_E1.3688<br>AP9120_4C.677C | Status<br>Associat<br>Associat | ed<br>ed    | AP Hode<br>Resident<br>Resident | Type<br>Hanual<br>Hanual | Conflict with PaP<br>No D |

## Verificar

1. Verifique o status e a definição da ACL do FlexConnect:

c3504-01) >show flexconnect acl summary

2. Verifique se a comutação local FlexConnect está desativada:

(c3504-01) >**show wlan 17** 

WLAN Identifier..... 17 Profile Name..... FlexOEAP\_TEST Network Name (SSID)..... FlexOEAP\_TEST Status..... Enabled Interface..... management . . . FlexConnect Local Switching..... Disabled FlexConnect Central Association..... Disabled flexconnect Central Dhcp Flag..... Disabled flexconnect nat-pat Flag..... Disabled flexconnect Dns Override Flag..... Disabled flexconnect PPPoE pass-through..... Disabled flexconnect local-switching IP-source-quar.... Disabled FlexConnect Vlan based Central Switching ..... Disabled FlexConnect Local Authentication..... Disabled FlexConnect Learn IP Address..... Enabled Flexconnect Post-Auth IPv4 ACL..... Unconfigured Flexconnect Post-Auth IPv6 ACL..... Unconfigured . . . Split Tunnel Configuration Split Tunnel..... Disabled Call Snooping..... Disabled Roamed Call Re-Anchor Policy..... Disabled Verifique a configuração do grupo FlexConnect: (c3504-01) >show flexconnect group summary FlexConnect Group Summary: Count: 2 Group Name # Aps ----- -----

FlexConnect\_OEAP\_Group 2
default-flex-group 0

(c3504-01) >show flexconnect group detail FlexConnect\_OEAP\_Group

\_\_\_\_\_\_ \_\_\_\_\_

Number of AP's in Group: 2

AP Ethernet MAC Name Status Mode Type Conflict with PnP

\_\_\_\_

# 70:db:98:e1:3e:b8 AP3800\_E1.3EB8 Joined Flexconnect Manual No c4:f7:d5:4c:e7:7c AP9120\_4C.E77C Joined Flexconnect Manual No

Efficient AP Image Upgrade ..... Disabled

Efficient AP Image Join ..... Disabled

Auto ApType Conversion..... Disabled

Master-AP-Mac Master-AP-Name Model Manual

Group Radius Servers Settings: Type Server Address Port \_\_\_\_\_ Primary Unconfigured Unconfigured Secondary Unconfigured Unconfigured Group Radius/Local Auth Parameters : Active Radius Timeout..... 5 (default) Group Radius AP Settings: AP RADIUS server..... Disabled EAP-FAST Auth..... Disabled LEAP Auth..... Disabled EAP-TLS Auth..... Disabled EAP-TLS CERT Download..... Disabled PEAP Auth..... Disabled Server Key Auto Generated... No Server Key..... <hidden> Authority Info..... Cisco A\_ID PAC Timeout..... 0 HTTP-Proxy Ip Address..... HTTP-Proxy Port..... 0 Multicast on Overridden interface config: Disabled DHCP Broadcast Overridden interface config: Disabled Number of User's in Group: 0 FlexConnect Vlan-name to Id Template name: none Group-Specific FlexConnect Local-Split ACLs :

WLAN ID SSID ACL

----- ----- -----

\_\_\_\_\_

17 FlexOEAP\_TEST Flex\_OEAP\_ACL
Group-Specific Vlan Config:
Vlan Mode..... Enabled
Native Vlan..... 100
Override AP Config..... Disabled
Group-Specific FlexConnect Wlan-Vlan Mapping:

WLAN ID Vlan ID

WLAN ID SSID Central-Dhcp Dns-Override Nat-Pat Você pode capturar o tráfego na interface do AP para verificar se o tráfego é dividido no AP.

**Dica**: para fins de solução de problemas, você pode desativar a criptografia DTLS para ver o tráfego de dados encapsulado dentro do capwap.

Este exemplo de captura de pacote mostra o tráfego de dados que corresponde às instruções "deny" da ACL direcionadas para a WLC, e o tráfego de dados que corresponde às instruções "permit" da ACL comutadas localmente no AP:

| *Ethernet     | t vellow | Cable |
|---------------|----------|-------|
| <br>currentee | _yenow   |       |

| File | Edit | View | Go   | Capture | Analyze | Statistics | Telephony | Wireless | Tools | Help |
|------|------|------|------|---------|---------|------------|-----------|----------|-------|------|
| 16   |      | •    | 1 25 | 20      | 9 00 00 | T 20 0     | 4 = =     | 000      | 11 6  |      |

|     |       | in and read i | A CONTRACTOR OF A CONTRACTOR OF A CONTRACTOR O | • • •                      |        |      |        |         |            |              |                |
|-----|-------|---------------|----------------------------------------------------------------------------------------------------|----------------------------|--------|------|--------|---------|------------|--------------|----------------|
|     | mp    |               |                                                                                                    |                            |        |      |        |         |            |              |                |
| No. | Delta |               | Source                                                                                                    | Destination                | Length | Info |        |         |            |              | Ext Tag Number |
| -+  | 28859 | 9.819533      | 192.168.1.99,192.168.1.139                                                                                                    | 192.168.1.14,8.8.8.8       | 150    | Echo | (ping) | request | id=0x0001, | seq=213/545_ |                |
| e   | 20860 | 0.019956      | 192.168.1.14,8.8.8.8                                                                                                    | 192.168.1.99,192.168.1.139 | 142    | Echo | (ping) | reply   | id=0x0001, | seq=213/545  |                |
|     | 20912 | 0.984274      | 192.168.1.99,192.168.1.139                                                                                                    | 192.168.1.14,8.8.8.8       | 150    | Echo | (ping) | request | id=0x0001, | seq=214/547_ |                |
|     | 20913 | 0.018616      | 192.168.1.14,8.8.8.8                                                                                                    | 192.168.1.99,192.168.1.139 | 142    | Echo | (ping) | reply   | id=0x0001, | seq=214/547_ |                |
|     | 20961 | 0.986005      | 192.168.1.99,192.168.1.139                                                                                                    | 192.168.1.14,8.8.8.8       | 150    | Echo | (ping) | request | id=0x0001, | seq=215/550_ |                |
|     | 20962 | 0.018343      | 192.168.1.14,8.8.8.8                                                                                                    | 192.168.1.99,192.168.1.139 | 142    | Echo | (ping) | reply   | id=0x0001, | seq=215/550_ |                |
|     | 21007 | 0.984777      | 192.168.1.99,192.168.1.139                                                                                                    | 192.168.1.14,8.8.8.8       | 150    | Echo | (ping) | request | id=0x0001, | seq=216/552_ |                |
|     | 21008 | 0.018309      | 192.168.1.14,8.8.8.8                                                                                                    | 192.168.1.99,192.168.1.139 | 142    | Echo | (ping) | reply   | id=0x0001, | seq=216/552_ |                |
|     | 21467 | 9.477613      | 192.168.1.99                                                                                                    | 192.168.1.254              | 74     | Echo | (ping) | request | id=0x0001, | seq=217/555  |                |
|     | 21468 | 0.000638      | 192.168.1.254                                                                                                    | 192.168.1.99               | 74     | Echo | (ping) | reply   | id=0x0001, | seq=217/555_ |                |
|     | 21511 | 1.003331      | 192.168.1.99                                                                                                    | 192.168.1.254              | 74     | Echo | (ping) | request | id=0x0001, | seq=218/558_ |                |
|     | 21512 | 0.000192      | 192.168.1.254                                                                                                    | 192.168.1.99               | 74     | Echo | (ping) | reply   | id=0x0001, | seq=218/558_ |                |
|     | 21572 | 1.009272      | 192.168.1.99                                                                                                    | 192.168.1.254              | 74     | Echo | (ping) | request | id=0x0001, | seq=219/568_ |                |
|     | 21573 | 0.000000      | 192.168.1.254                                                                                                    | 192.168.1.99               | 74     | Echo | (ping) | reply   | id=0x0001, | seq=219/560  |                |
|     | 21621 | 1.002280      | 192.168.1.99                                                                                                    | 192.168.1.254              | 74     | Echo | (ping) | request | id=0x0001, | seq=220/563_ |                |
|     | 21622 | 0.000374      | 192.168.1.254                                                                                                    | 192.168.1.99               | 74     | Echo | (ping) | reply   | id=0x0001, | seq=220/563_ |                |
|     |       |               |                                                                                                    |                            |        |      |        |         |            |              |                |

> Frame 20059: 150 bytes on wire (1200 bits), 150 bytes captured (1200 bits) on interface 0

> Ethernet II, Src: Cisco\_e1:3e:b8 (70:db:98:e1:3e:b8), Dst: Cisco\_14:04:b0 (cc:70:ed:14:04:b0)

> Internet Protocol Version 4, Src: 192.168.1.99, Dst: 192.168.1.14

User Datagram Protocol, Src Port: 5264, Dst Port: 5247

- > Control And Provisioning of Wireless Access Points Data
- > IEEE 802.11 Data, Flags: .....T

> Logical-Link Control

> Internet Protocol Version 4, Src: 192.168.1.139, Dst: 8.8.8.8

> Internet Control Message Protocol

| *Ethernet_yellowCable |           |       |        |          |            |           |        |       |       |        |         |      |        |     |      |        |         |            |              |              |
|-----------------------|-----------|-------|--------|----------|------------|-----------|--------|-------|-------|--------|---------|------|--------|-----|------|--------|---------|------------|--------------|--------------|
| File                  | Edit Viev | Go C  | apture | Analyze  | Statistics | Telephor  | ny Win | eless | Tools | Help   |         |      |        |     |      |        |         |            |              |              |
| 16                    | ی کے 🔳    |       |        | ۹ 👄 🖷    | 1          | 4 🗐       | 0      | Q, Q  | Ξ.    |        |         |      |        |     |      |        |         |            |              |              |
| R komp                |           |       |        |          |            |           |        |       |       |        |         |      |        |     |      |        |         |            |              |              |
| No.                   |           | Delta |        | Source   |            |           |        | Destr | ation |        |         |      | Length | 1   | Info |        |         |            |              | Ext Tag Numb |
|                       | 20859     | 9.    | 819533 | 192.168. | 1.99,192   | 2.168.1.1 | 39     | 192.  | 168.1 | .14,8. | 8.8.8   |      |        | 150 | Echo | (ping) | request | id=0x0001, | seq=213/545_ |              |
|                       | 20860     | 0.    | 019956 | 192.168. | 1.14,8.8   | 3.8.8     |        | 192.  | 168.1 | .99,19 | 2.168.1 | .139 |        | 142 | Echo | (ping) | reply   | id=0x0001, | seq=213/545_ |              |
|                       | 20912     | 0.    | 984274 | 192.168. | 1.99,192   | 2.168.1.1 | 39     | 192.  | 168.1 | .14,8. | 8.8.8   |      |        | 150 | Echo | (ping) | request | id=0x0001, | seq=214/547_ |              |
|                       | 20913     | 0.    | 018616 | 192.168. | 1.14,8.8   | 3.8.8     |        | 192.  | 168.1 | .99,19 | 2.168.1 | .139 |        | 142 | Echo | (ping) | reply   | id=0x0001, | seq=214/547_ |              |
|                       | 20961     | 0.    | 986005 | 192.168. | 1.99,192   | 2.168.1.1 | 39     | 192.  | 168.1 | .14,8. | 8.8.8   |      |        | 150 | Echo | (ping) | request | id=0x0001, | seq=215/550_ |              |
|                       | 20962     | 0.    | 018343 | 192.168. | 1.14,8.8   | 3.8.8     |        | 192.  | 168.1 | .99,19 | 2.168.1 | .139 |        | 142 | Echo | (ping) | reply   | id=0x0001, | seq=215/550  |              |
|                       | 21007     | 0.    | 984777 | 192.168. | 1.99,192   | 2.168.1.1 | 39     | 192.  | 168.1 | .14,8. | 8.8.8   |      |        | 150 | Echo | (ping) | request | id=0x0001, | seq=216/552_ |              |
|                       | 21008     | 0.    | 018309 | 192.168. | 1.14,8.8   | 3.8.8     |        | 192.  | 168.1 | .99,19 | 2.168.1 | .139 |        | 142 | Echo | (ping) | reply   | id=0x0001, | seq=216/552_ |              |
| +                     | 21467     | 9.4   | 477613 | 192.168. | 1.99       |           |        | 192.  | 168.1 | .254   |         |      |        | 74  | Echo | (ping) | request | id=0x0001, | seq=217/555_ |              |
| +                     | 21468     | 0.    | 000638 | 192.168. | 1.254      |           |        | 192.  | 168.1 | .99    |         |      |        | 74  | Echo | (ping) | reply   | id=0x0001, | seq=217/555_ |              |
|                       | 21511     | 1.    | 003331 | 192.168. | 1.99       |           |        | 192.  | 168.1 | .254   |         |      |        | 74  | Echo | (ping) | request | id=0x0001, | seq=218/558_ |              |
|                       | 21512     | 0.0   | 000192 | 192.168. | 1.254      |           |        | 192.  | 168.1 | .99    |         |      |        | 74  | Echo | (ping) | reply   | id=0x0001, | seq=218/558_ |              |
|                       | 21572     | 1.0   | 009272 | 192.168. | 1.99       |           |        | 192.  | 168.1 | .254   |         |      |        | 74  | Echo | (ping) | request | id=0x0001, | seq=219/560_ |              |
|                       | 21573     | 0.    | 000000 | 192.168. | 1.254      |           |        | 192.  | 168.1 | .99    |         |      |        | 74  | Echo | (ping) | reply   | id=0x0001, | seq=219/560_ |              |
|                       | 21621     | 1.    | 002280 | 192.168. | 1.99       |           |        | 192.  | 168.1 | .254   |         |      |        | 74  | Echo | (ping) | request | id=0x0001, | seq=220/563_ |              |
| L                     | 21622     | 0.    | 000374 | 192.168. | 1.254      |           |        | 192.  | 168.1 | .99    |         |      |        | 74  | Echo | (ping) | reply   | id=0x0001, | seq=220/563_ |              |
|                       |           |       |        |          |            |           |        |       |       |        |         |      |        |     |      |        |         |            |              |              |

Frame 21467: 74 bytes on wire (592 bits), 74 bytes captured (592 bits) on interface 0

Ethernet II, Src: Cisco\_e1:3e:b8 (70:db:98:e1:3e:b8), Dst: ThomsonT\_73:c5:1d (00:26:44:73:c5:1d)

> Internet Protocol Version 4, Src: 192.168.1.99, Dst: 192.168.1.254

> Internet Control Message Protocol

**Note**: Em cenários normais, o AP converte endereços de rede para tráfego comutado localmente porque a sub-rede do cliente pertence à rede do escritório, e os dispositivos locais no escritório doméstico não sabem como acessar a sub-rede do cliente. O AP usa o endereço IP que é definido na sub-rede do home office local para converter o tráfego do cliente.

Para verificar se o AP executou o NAT, você pode se conectar ao terminal do AP e emitir o comando "*show ip nat translations*". Exemplo:

#### AP3800\_E1.3EB8#**show ip nat translations**

(192.168.1.139, 1095, 192.168.1.2, 5000) => (192.168.1.99, 1095, 192.168.1.2, 5000) [\*0 gw\_h/nat/from\_inet\_tcp:0] i0 exp85699 . . . TCP NAT downstream translations: (192.168.1.2, 5000, 192.168.1.99, 1223) => (192.168.1.2, 5000, 192.168.1.139, 1223) [gw\_h/nat/to\_inet\_tcp:0 \*0] i0 exp42949165 (192.168.1.2, 5000, 192.168.1.99, 1207) => (192.168.1.2, 5000, 192.168.1.139, 1207)

Se você remover o tunelamento dividido, todo o tráfego será comutado centralmente na WLC. Este exemplo mostra o Internet Control Message Protocol (ICMP) para o destino 192.168.1.2, dentro do túnel capwap:

| File E       | dit View G | o Capture | Analyze Statistics Telephony V | Vireless Iools Help        |        |      |        |         |            |             |                |              |   |
|--------------|------------|-----------|--------------------------------|----------------------------|--------|------|--------|---------|------------|-------------|----------------|--------------|---|
| 1.           | 0          |           | 9 * * * * *                    |                            |        |      |        |         |            |             |                |              |   |
|              |            |           |                                |                            |        |      |        |         |            |             |                |              |   |
| No.          | Delt       | а         | Source                         | Destination                | Length | Info |        |         |            |             | Ext Tag Number | Payload Type | d |
|              | 108        | 0.00000   | 192.168.1.82,192.168.1.139     | 192.168.1.14,192.168.1.2   | 150    | Echo | (ping) | request | id=0x0001, | seq=129/330 |                | MSDU         |   |
| <del>4</del> | 109        | 0.000046  | 192.168.1.14,192.168.1.2       | 192.168.1.82,192.168.1.139 | 142    | Echo | (ping) | reply   | id=0x0001, | seq=129/330 |                | MSDU         |   |
|              | 127        | 1.000716  | 192.168.1.82,192.168.1.139     | 192.168.1.14,192.168.1.2   | 150    | Echo | (ping) | request | id=0x0001, | seq=130/332 |                | MSDU         |   |
|              | 128        | 0.000266  | 192.168.1.14,192.168.1.2       | 192.168.1.82,192.168.1.139 | 142    | Echo | (ping) | reply   | id=0x0001, | seq=130/332 |                | MSDU         |   |
|              | 142        | 1.005703  | 192.168.1.82,192.168.1.139     | 192.168.1.14,192.168.1.2   | 150    | Echo | (ping) | request | id=0x0001, | seq=131/335 |                | MSDU         |   |
|              | 143        | 0.000130  | 192.168.1.14,192.168.1.2       | 192.168.1.82,192.168.1.139 | 142    | Echo | (ping) | reply   | id=0x0001, | seq=131/335 |                | MSDU         |   |
|              | 165        | 1.008894  | 192.168.1.82,192.168.1.139     | 192.168.1.14,192.168.1.2   | 150    | Echo | (ping) | request | id=0x0001, | seq=132/337 |                | MSDU         |   |
|              | 166        | 0.000133  | 192.168.1.14,192.168.1.2       | 192.168.1.82,192.168.1.139 | 142    | Echo | (ping) | reply   | id=0x0001, | seq=132/337 |                | MSDU         |   |

Frame 108: 150 bytes on wire (1200 bits), 150 bytes captured (1200 bits) on interface 0

Ethernet II, Src: Cisco\_4c:e7:7c (c4:f7:d5:4c:e7:7c), Dst: Cisco\_14:04:b0 (cc:70:ed:14:04:b0) Internet Protocol Version 4, Src: 192.168.1.82, Dst: 192.168.1.14

User Datagram Protocol, Src Port: 5251, Dst Port: 5247 Control And Provisioning of Wireless Access Points - Data

[gw\_h/nat/to\_inet\_tcp:0 \*0] i0 exp85654

т

IEEE 802.11 Data, Flags: ....

Logical-Link Control

Internet Protocol Version 4, Src: 192.168.1.139, Dst: 192.168.1.2 Internet Control Message Protocol